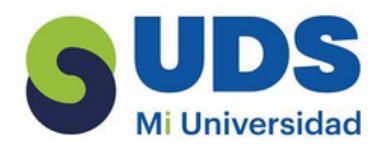

#### **CESIA OVALLE MENDEZ**

#### **COMPUTACION 2**

# **2DO. CUATRIMESTRE**

# LICENCIATURA EN NUTRICION

# L.S.C. SALAS HERNANDEZ JOSE VIDAL

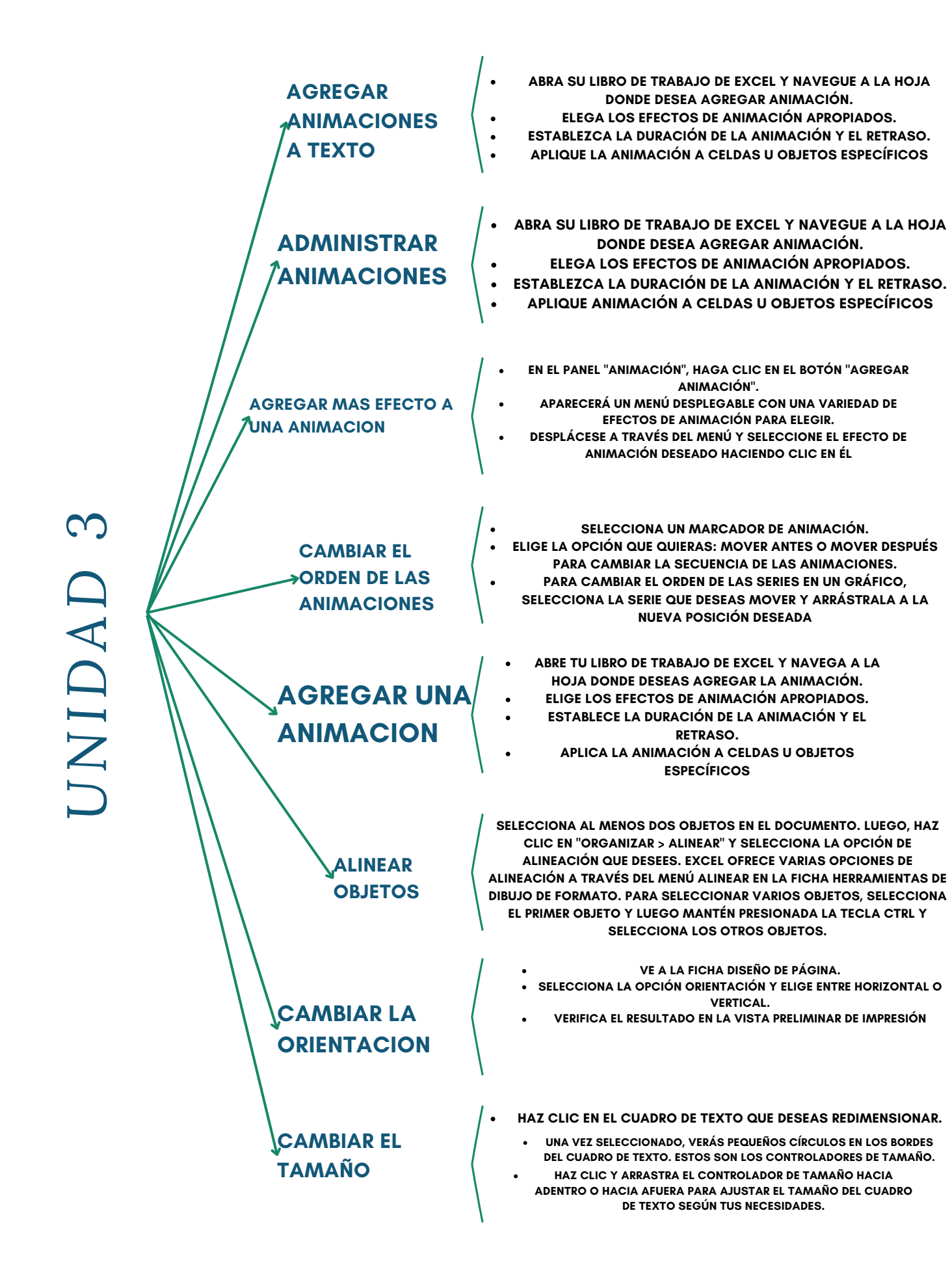

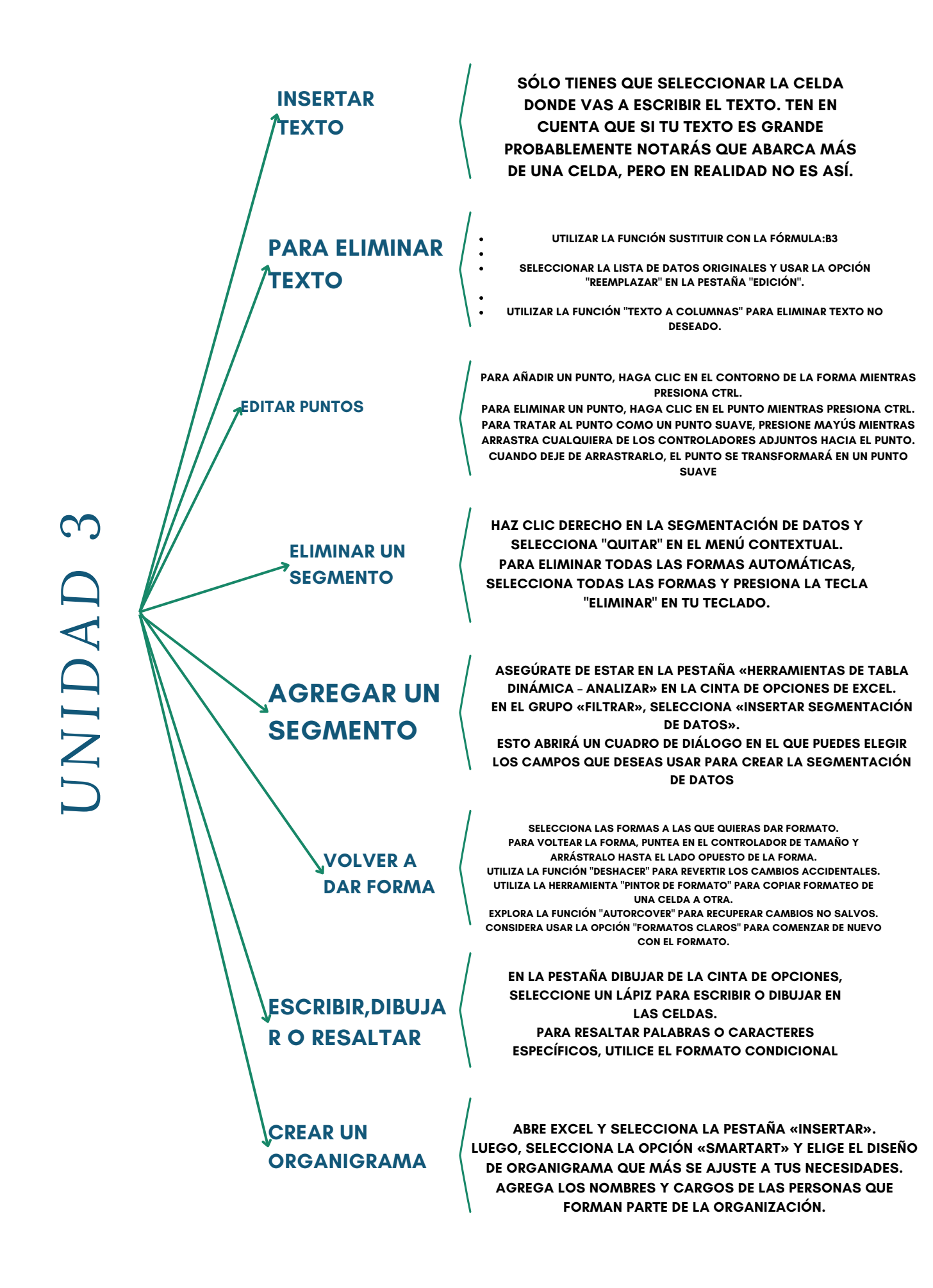